Vous voulez protéger un fichier «.pdf sous Open Office Calc » à l'ouverture, avec un mot de passe

1: Cliquer sur « Fichier » puis sur « Exporter au format PDF »

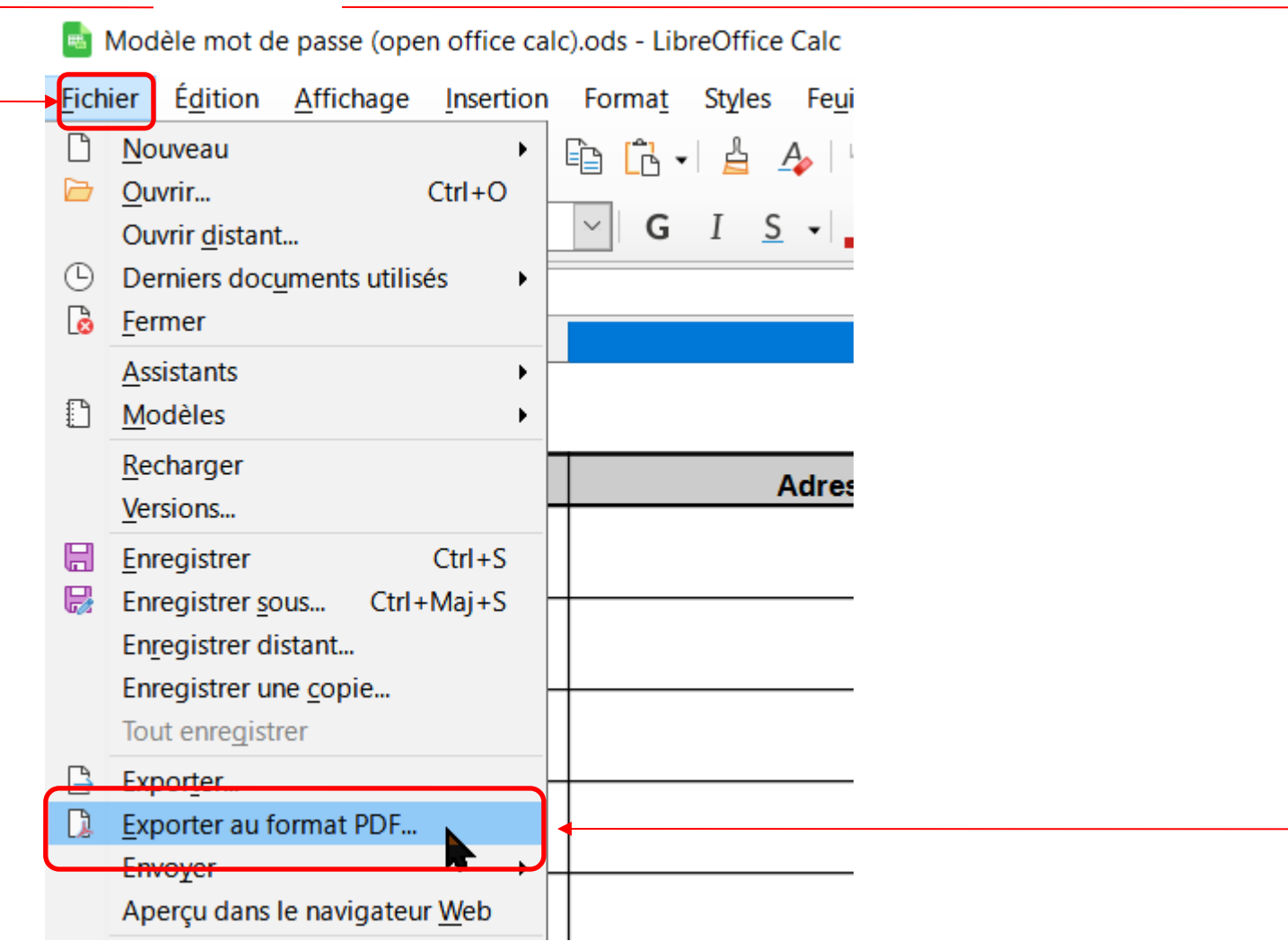

### 2 : Cliquer sur « Sécurité»

| Plage                                  | Général                                               |
|----------------------------------------|-------------------------------------------------------|
| Tout                                   | PDF <u>hy</u> bride (fichier ODF incorporé)           |
| O Pages :                              | Archive P <u>D</u> F/A, (ISO 19005)                   |
| ○ Sélection                            | Version PDF/A : PDF/A-3b ~                            |
| −<br>☐ Afficher le PDF après export    | Accessibilité Universelle (PDF/UA)                    |
|                                        | PDF <u>m</u> arqué (ajouter la structure du document) |
|                                        | ☑ Créer un for <u>m</u> ulaire PDF                    |
| ○ <u>C</u> ompression sans perte       | Format d'envoi : FDF                                  |
| Compression JPEG Qualité : 90          | 1%                                                    |
| Réduit la résolution des images à : 30 | 0 DPI                                                 |
| Filigrane                              | Structure                                             |
|                                        | Exporter le plan et autres elements de structure      |
| Signer <u>avec</u> un filigrane        |                                                       |
|                                        | Commentaires en tant qu'annotations PDF               |
|                                        | <u>Commentaires dans la marge</u>                     |
|                                        | Exporter les pages vides insérées automatiquement     |
|                                        | <u>Utiliser les XObjets de référence</u>              |

### 3 : Cliquer sur « Définir les mots de passe »

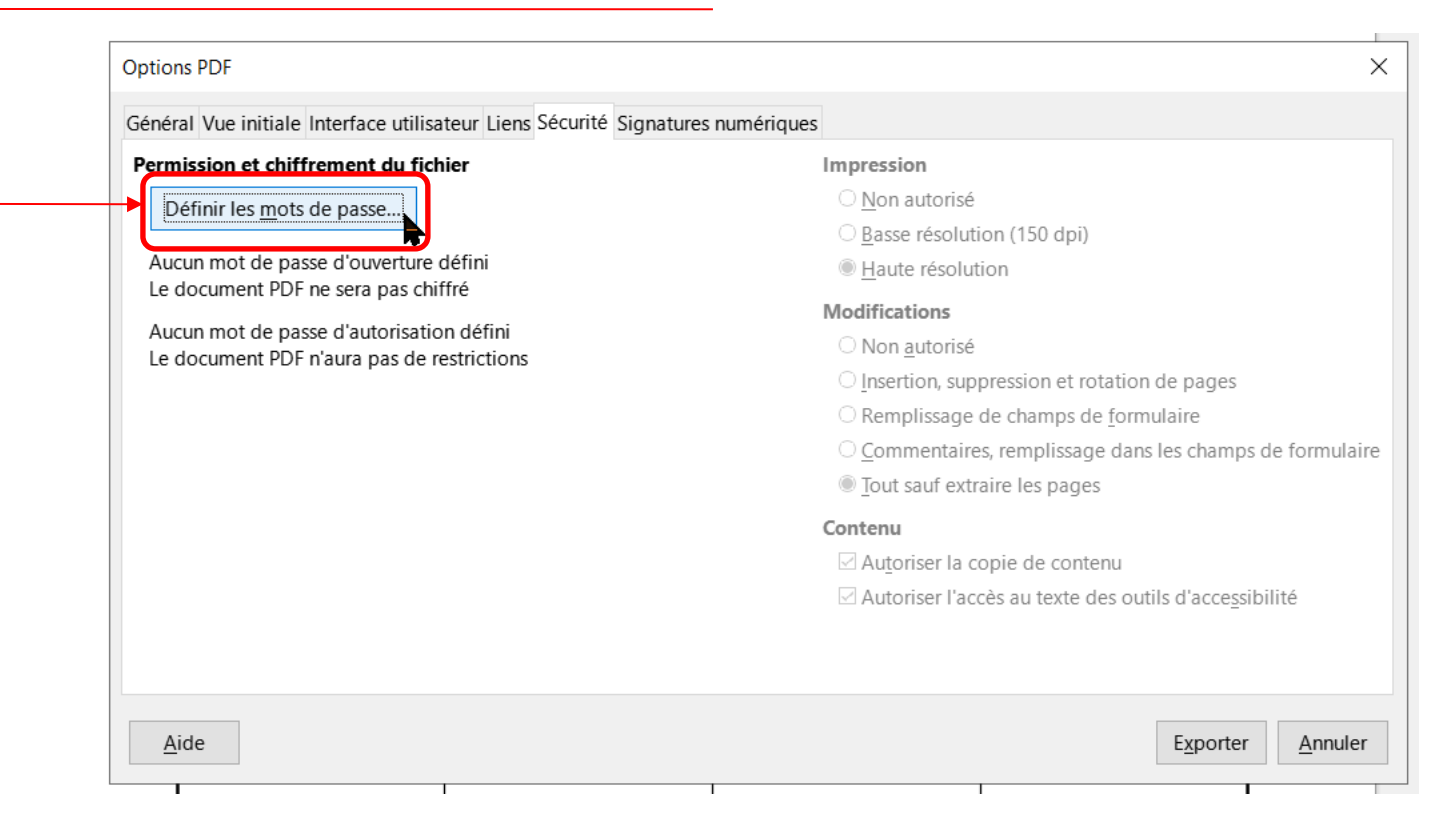

### 4 : Taper votre mot de passe dans les champs respectifs et cliquer sur « OK»

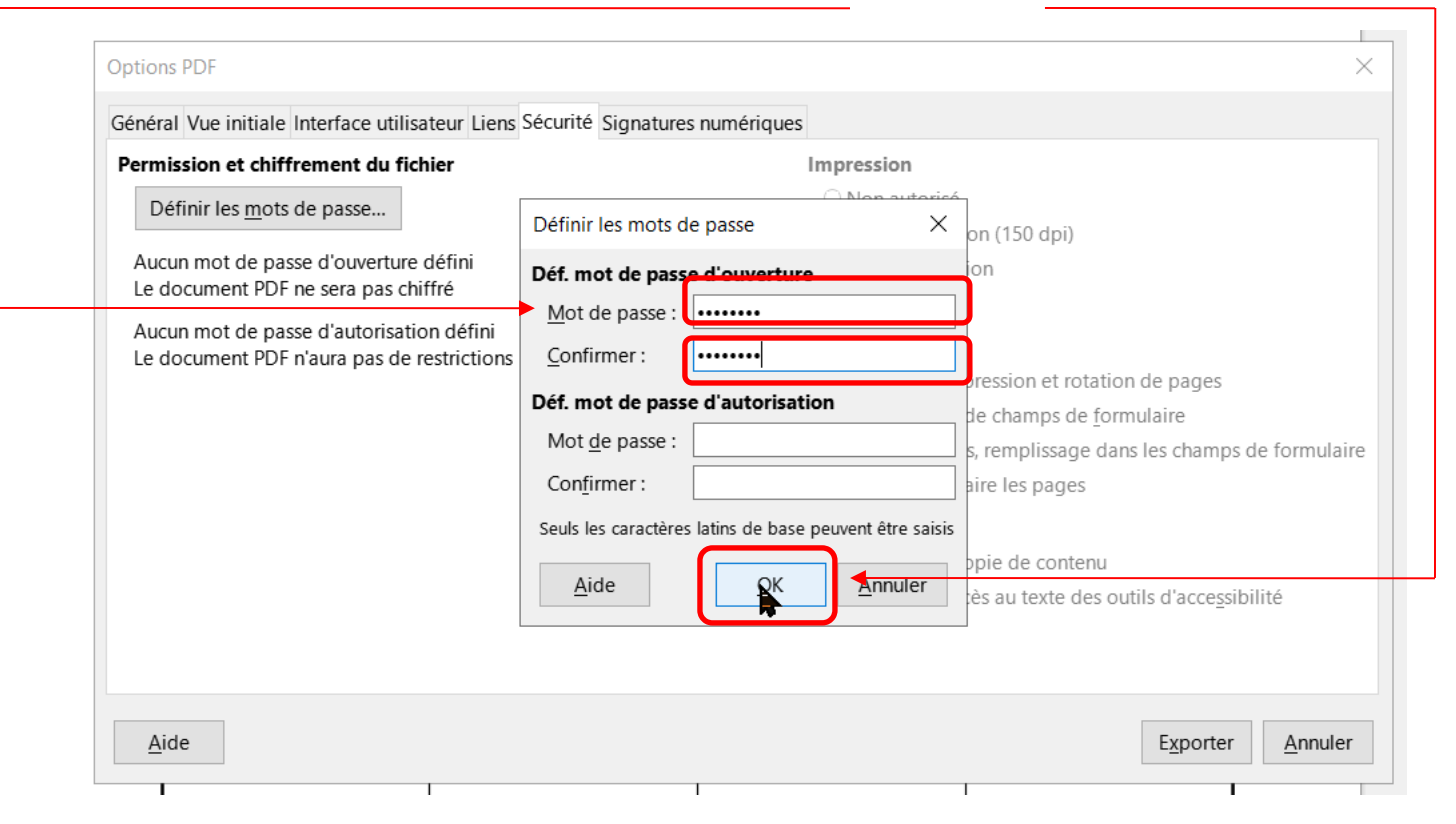

### 5 : Cliquer sur « Exporter »

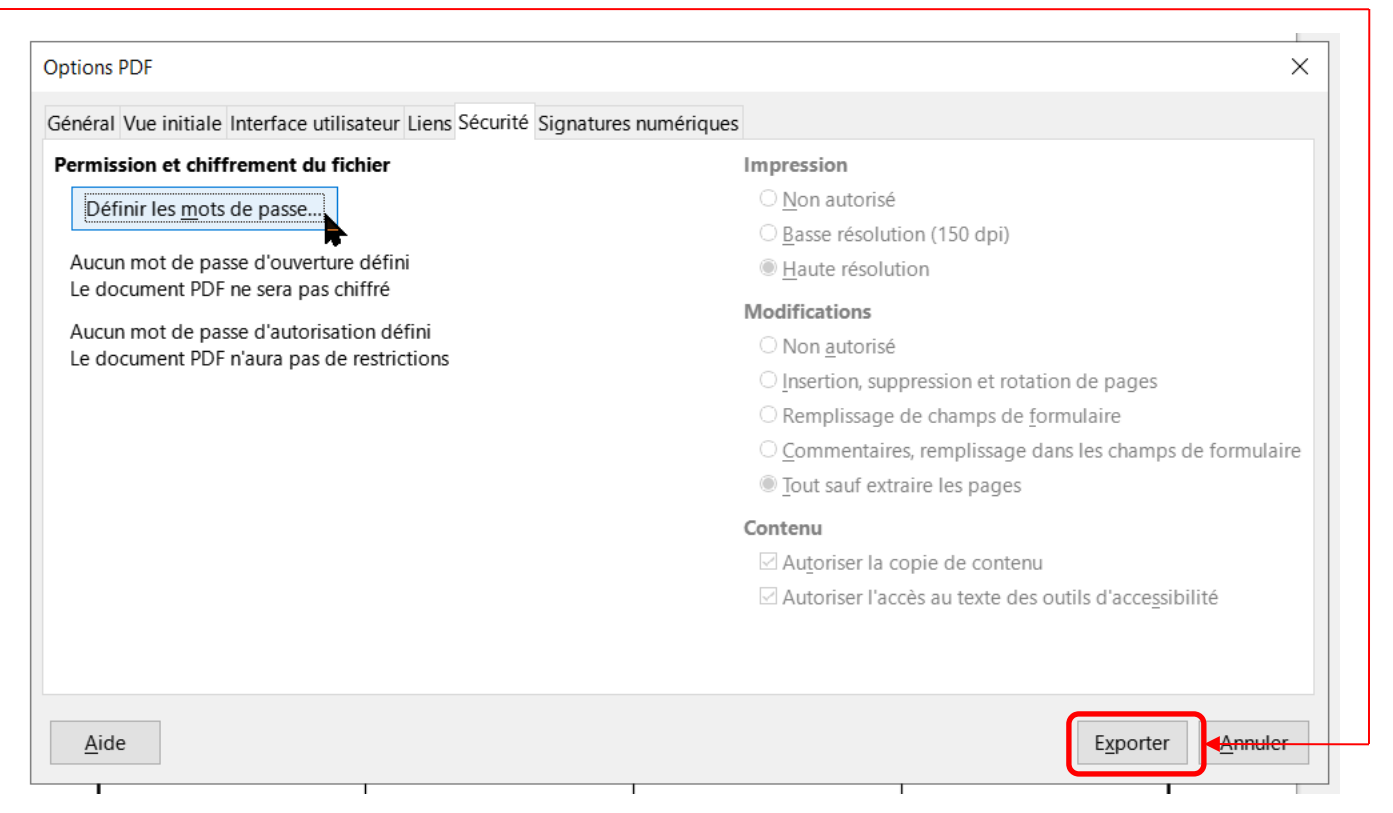

6 : Explorateur de fichier s'ouvre, choisir le répertoire de destination et taper le <u>nom du fichie</u>r et enfin cliquer sur « Enregistrer »

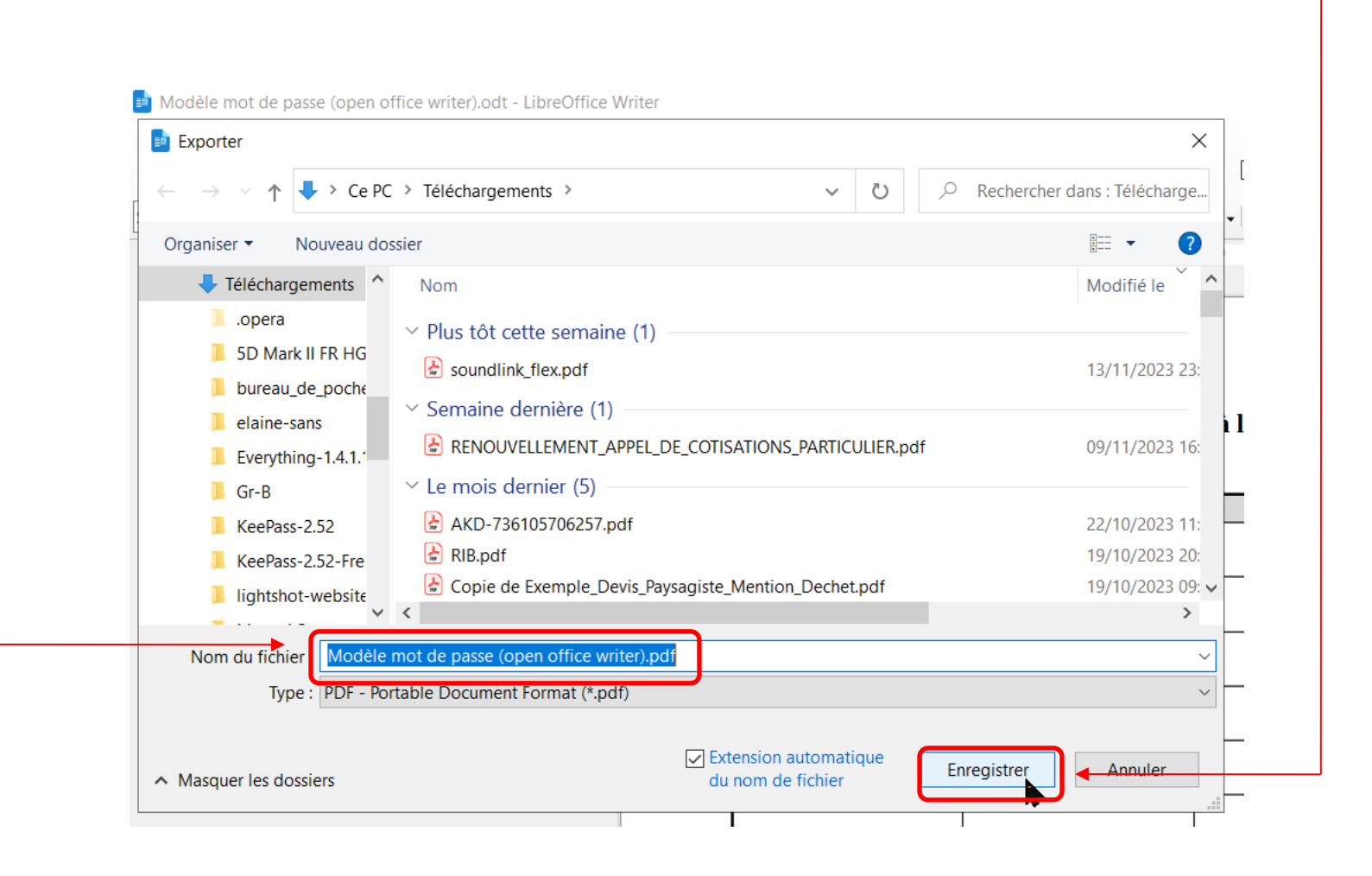

Vérification : Ouvrez votre fichier « .pdf » une boite de dialogue doit apparaitre

7 : Taper votre mot de passe dans le champ respectif et cliquer sur le « OK »

| Mot de p | asse                                                                                                    | × |
|----------|----------------------------------------------------------------------------------------------------|---|
|          | Modèle mot de passe (ope est protégé. Saisissez un mot de passe d'ouverture du document.<br>Mot de passe : |   |
|          | QK Annuler                                                                                                 |   |
|          |                                                                                                    |   |

### Fin du document